# QNAP NAS with Meridian Sooloos Installation Guide

July 2015

MERIDIAN SOOLOOS

| Before you begin                                                                                   | 3  |  |  |  |  |  |
|----------------------------------------------------------------------------------------------------|----|--|--|--|--|--|
| Configuring the QNAP                                                                               |    |  |  |  |  |  |
| Disable Hard Disk Standby Mode                                                                     | 4  |  |  |  |  |  |
| Disable Firmware Notification                                                                      | 4  |  |  |  |  |  |
| Disable Image Thumbnail Generation                                                                 | 5  |  |  |  |  |  |
| Create Sooloos Storage                                                                             | 5  |  |  |  |  |  |
| Configure Web Server                                                                               | 7  |  |  |  |  |  |
| Configuring the Network Interface                                                                  | 8  |  |  |  |  |  |
| Using a single network interface<br>Using a dual network interface configured<br>for Port Trunking | 8  |  |  |  |  |  |
| Installing the Sooloos QNAP Application                                                            | 10 |  |  |  |  |  |
| Troubleshooting the Sooloos QNAP App installation                                                  | 11 |  |  |  |  |  |
| Device Configuration                                                                               | 11 |  |  |  |  |  |
| Appendix: QNAP Hardware Notes                                                                      | 13 |  |  |  |  |  |
| QNAP TS-251<br>QNAP TS-453 Pro<br>RAM Expansion<br>Hard drives                                     |    |  |  |  |  |  |

## Before you begin

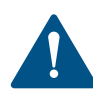

Before you configure your QNAP system for use with Meridian Sooloos, you may need to set up the QNAP product, including drive and firmware installation. QNAP provides a quick-start guide at: https://start.qnap.com/uk/index.php

You may need to install additional RAM in your QNAP product. For information on RAM upgrades and the size of compatible hard drives, see the **QNAP Hardware Notes Appendix** at the end of this document.

## Configuring the QNAP

Prior to installing the Meridian Sooloos package, the QNAP NAS needs to be configured. The following sections detail this configuration.

- Start by downloading the Meridian Sooloos QNAP package available from www.meridian-audio.com.
- Once downloaded, unzip the package and save it locally on your computer, noting the location.
- To complete the configuration, you will need to log into the QNAP QTS interface as administrator.

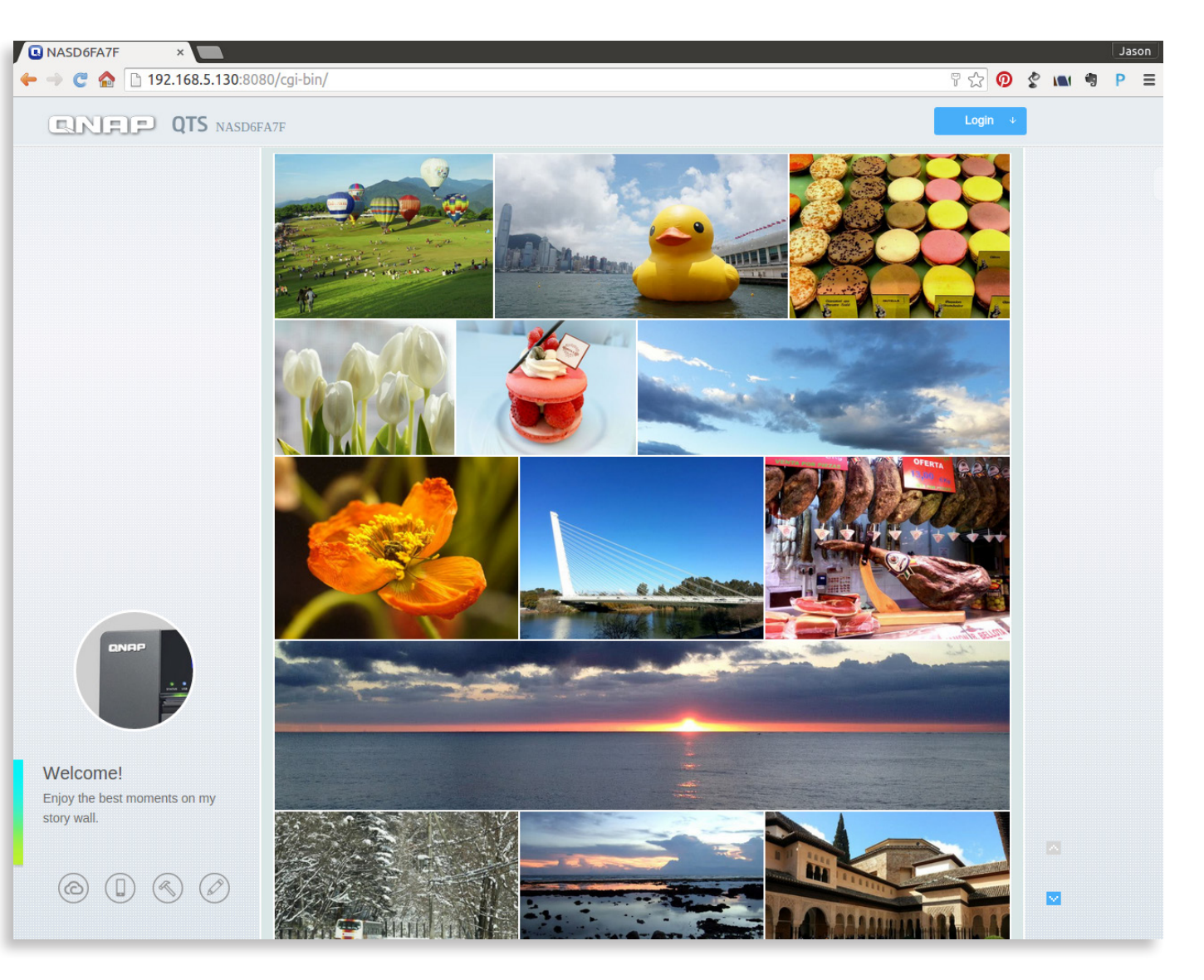

### **Disable Hard Disk Standby Mode**

- Open 'Control Panel'.
- Select 'System Settings' from the left-hand menu and then select 'Hardware'.
- In the General tab, ensure '**Enables hard disk standby mode**' is *not* ticked.

| Γ  | 1 | Enable configuration reset switch                                                         |
|----|---|-------------------------------------------------------------------------------------------|
|    |   | Enables hard disk standby mode: The status LED will turn off if there is no access within |
| 1. |   |                                                                                           |

• Click 'Apply All' to save the changes.

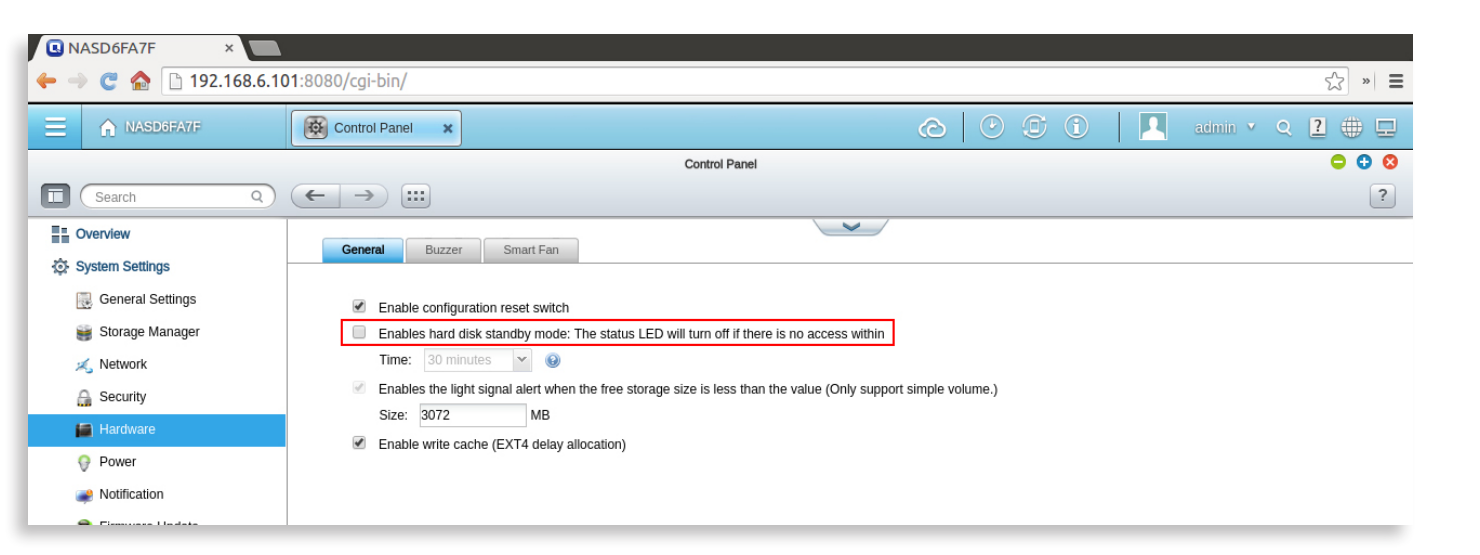

### Disable Firmware Notification

• Open 'Control Panel'.

Apply All

- Select 'System Settings' from the left-hand menu.
- Select 'Firmware Update'.
- In the 'Live Update' tab, make sure 'Automatically check if a newer version is available when logging into the NAS web administration interface' is *not* ticked.
- Click '**Apply**' to save the changes.

Automatically check if a newer version is available when logging into the NAS web administration interface. You can also check ONAP Download Center for any firmware or utility updates.

| NASD6FA7F ×                       |                                    |                                                    |                                  |                 |  |  |  |  |  |
|-----------------------------------|------------------------------------|----------------------------------------------------|----------------------------------|-----------------|--|--|--|--|--|
| 🗲 $ ightarrow$ C 🏠 🗋 192.168.6.10 | <b>01</b> :8080/cgi-bin/           |                                                    |                                  | ☆ » <b>≡</b>    |  |  |  |  |  |
| NASD6FA7F                         | Control Panel ×                    |                                                    |                                  | admin 🗸 Q 🔁 🌐 🖵 |  |  |  |  |  |
|                                   |                                    | Control Panel                                      |                                  | ⊖ 0 ⊗           |  |  |  |  |  |
| Search Q                          | ← → :::                            |                                                    |                                  | ?               |  |  |  |  |  |
| Overview                          |                                    | -                                                  | ~                                |                 |  |  |  |  |  |
| System Settings                   | Live Update Firmware Update        |                                                    |                                  |                 |  |  |  |  |  |
| General Settings                  | Model:                             | TS-269L                                            |                                  |                 |  |  |  |  |  |
| 😝 Storage Manager                 | Current firmware version:          | 4.1.2                                              |                                  |                 |  |  |  |  |  |
| Network                           | Date:                              | 2015/01/26                                         |                                  |                 |  |  |  |  |  |
| 🔒 Security                        | System up time:                    | 2 Day(s) 1 Hour(s) 19 Minute(s)                    |                                  |                 |  |  |  |  |  |
| Hardware                          | Check for Update Status            | :Last checked 2015/03/05 16:26:32 Thursday         |                                  |                 |  |  |  |  |  |
| 💡 Power                           | Automatically check if a ne        | werversion is available when logging into the N/   | AS web administration interface  |                 |  |  |  |  |  |
| Notification                      | You can also check <u>QNAP Dov</u> | vnload Center for any firmware or utility updates. | to web duministration interface. |                 |  |  |  |  |  |
| 盲 Firmware Update                 | Apply                              |                                                    |                                  |                 |  |  |  |  |  |
| 👾 Backup / Restore                | Арру                               |                                                    |                                  |                 |  |  |  |  |  |
| External Device                   |                                    |                                                    |                                  |                 |  |  |  |  |  |
| System Status                     |                                    |                                                    |                                  |                 |  |  |  |  |  |
| 👕 System Logs                     |                                    |                                                    |                                  |                 |  |  |  |  |  |
| 1 Privilege Settings              |                                    |                                                    |                                  |                 |  |  |  |  |  |
| Network Services                  |                                    |                                                    |                                  |                 |  |  |  |  |  |

### **Disable Image Thumbnail Generation**

This option is only available in QTS 4.1.2 and greater.

- Open 'File Station'.
- Select 'Settings' (cogwheel icon).
- In the Options list make sure 'Generate thumbnails' is *not* ticked.

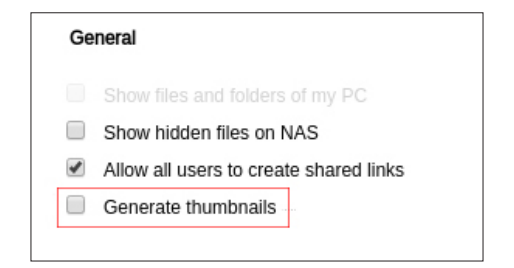

• Click on 'Close'.

### **Create Sooloos Storage**

- Open 'Control Panel'.
- Select 'Privilege Settings' from the left-hand menu.
- Select 'Shared Folder.
- Click the '**Create**' button and from the resulting pull-down menu, select '**Shared Folders**'.

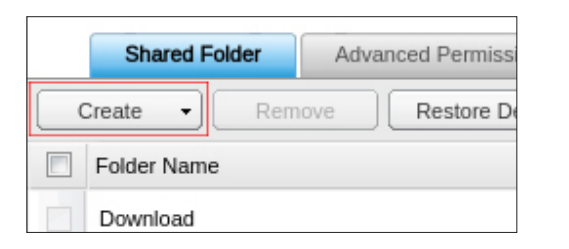

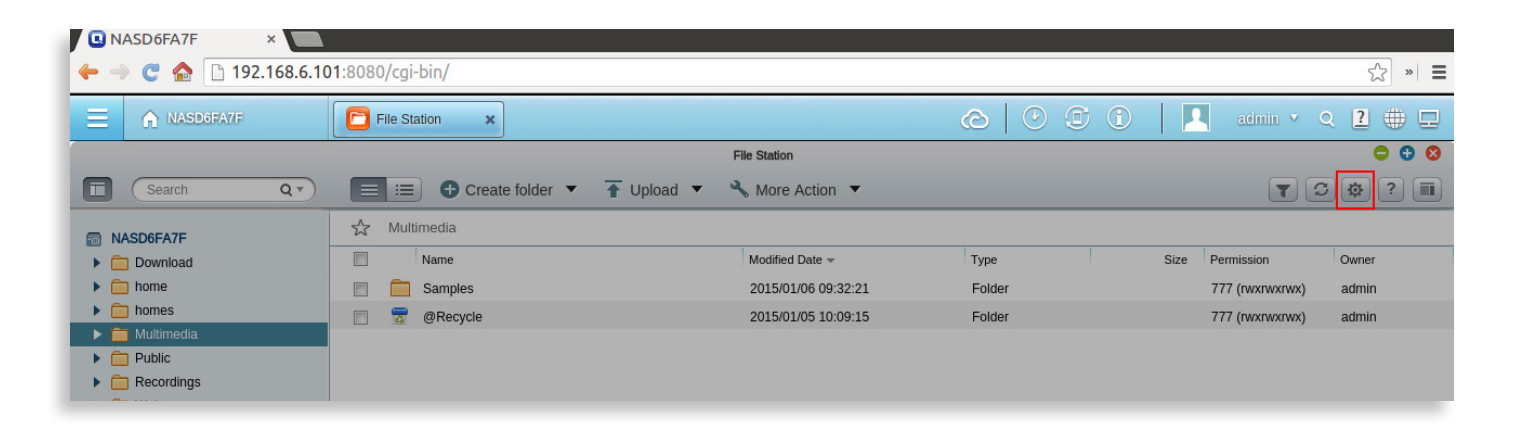

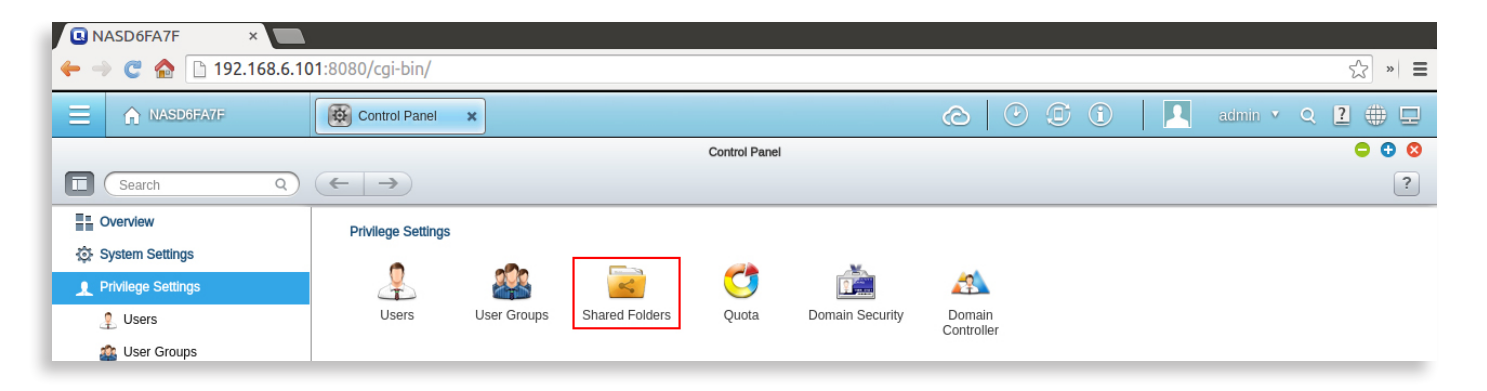

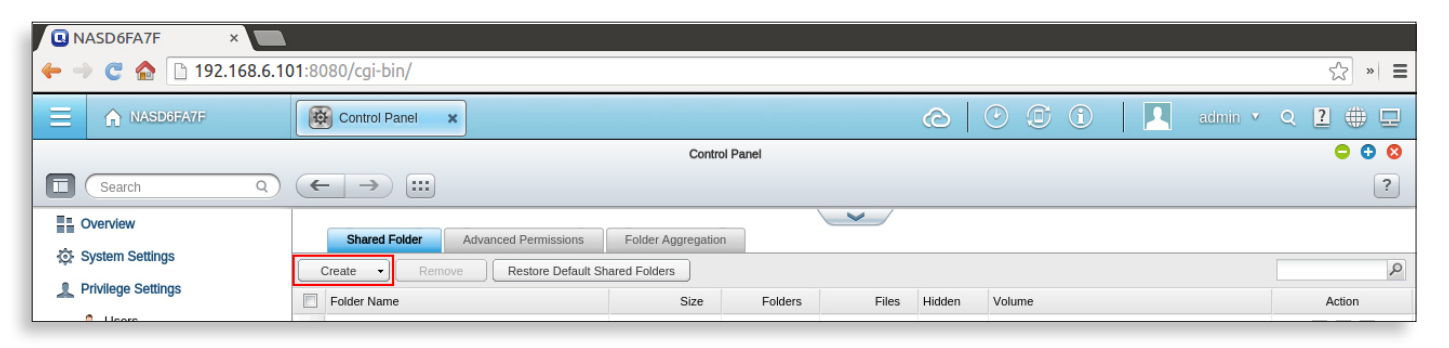

**QNAP** Installation Guide

- Enter the folder name as "Sooloos". *Note: this item is case sensitive.*
- Enter the description as "Sooloos Storage".

| Folder Name: | Sooloos         |
|--------------|-----------------|
| Description: | Sooloos Storage |

• Go to 'Advanced Settings' and click 'Edit'.

| 🖪 NASD6FA7F 🛛 🛛 📃              |                                         |                             |              |       |        |          |      |         |              |  |  |
|--------------------------------|-----------------------------------------|-----------------------------|--------------|-------|--------|----------|------|---------|--------------|--|--|
| 🔶 🤿 🤁 🏠 🗋 192.168.6.10         | 1:8080/cgi-bin/                         |                             |              |       |        |          |      |         | ☆ » <b>≡</b> |  |  |
| NASD6FA7F                      | Control Panel                           |                             |              |       | 0      | • • •    |      | admin 🔻 | ० 2 🕀 🖵      |  |  |
| Control Panel                  |                                         |                             |              |       |        |          |      |         |              |  |  |
| Search Q                       | ← → :::                                 |                             |              |       |        |          |      |         | ?            |  |  |
| Overview                       | Shared Eolder Artyanced Permissions     | Eolder Aggregation          |              | /     |        |          |      |         |              |  |  |
| ② System Settings              | Create   Remove  Restore Default        | Shared Folders              |              |       |        |          |      |         |              |  |  |
| 1 Privilege Settings           | Folder Name                             | Size                        | Folders      | Files | Hidden | Volume   |      |         | Action       |  |  |
| 🔔 Users                        | Download                                | 145 25 MD                   | 12           | 100   | No     | DataVol1 | _    |         |              |  |  |
| 🎎 User Groups                  |                                         | Create A Shar               | ed Folder    |       |        |          |      |         |              |  |  |
| 💼 Shared Folders               |                                         |                             |              |       |        |          | ^    |         |              |  |  |
| 😋 Quota                        | Please fill out the following fields t  | o create a shared fold      | ler          |       |        |          |      |         |              |  |  |
| 🚵 Domain Security              | Folder Name:                            | Sooloos                     |              |       |        |          |      |         |              |  |  |
| <sub>м</sub> Domain Controller | Description:                            | Sooloos Storage             |              |       |        |          |      |         |              |  |  |
| Network Services               | Select the disk volume on which the sha | ared folder will be created | i.           |       |        |          |      |         |              |  |  |
| Applications                   | DataVol1                                | *                           |              |       |        |          | - 81 |         |              |  |  |
|                                | Configure access privileges for us      | ers                         |              |       | [      | Edit     | - 81 |         |              |  |  |
|                                | Currently, only administrators have the | full permission on this fol | der.         |       |        |          | - 81 |         |              |  |  |
|                                | Advanced Settings                       |                             |              |       | ſ      | Edit     | - 81 |         |              |  |  |
|                                | Configure the settings of guest access  | ight, recycle bin, hidden f | folder, etc. |       |        |          |      |         |              |  |  |
|                                |                                         |                             |              |       |        |          |      |         |              |  |  |

Close

Edit the 'Advanced Settings' as follows:

- Set Guest Access Right to '**Read/Write**'.
- Set Media Folder to '**No**'.
- Set Hidden Folder to 'No'.
- Set Lock File to 'No'.
- **Disable**' the Recycle Bin.
- Click the 'Create' button.

|                                             | SMB Encryption 😡 |            |                     |          |         |        |        |
|---------------------------------------------|------------------|------------|---------------------|----------|---------|--------|--------|
| Recycle Bin to administrators only for now. | Recycle Bin:     | $\bigcirc$ | Enable              | ۲        | Disable |        |        |
| Specify path automatically                  |                  |            |                     |          |         |        |        |
| Enter nath manually                         | Path:            |            | Specify path automa | atically | y       |        |        |
|                                             |                  | C          | Enter path manually |          |         |        |        |
| ×                                           |                  |            |                     |          | v       |        |        |
|                                             |                  |            |                     |          |         |        |        |
|                                             |                  |            |                     |          |         |        |        |
| Create Cancel                               |                  |            |                     |          |         | Create | Cancel |

Advanced Settings

Media Folder:

Hidden Folder:

Lock File (Oplocks):

Guest Access Right: 🔞

Deny AccessRead only

Read/Write

No

No

No

Yes

Yes

Yes

The Sooloos shared directory is created, and can be seen in the list of shared folders. The associated settings can now be reviewed using the Action icons for the shared folder:

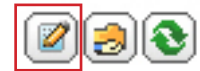

|                            | Shared Folder Properties             |               | 8 |
|----------------------------|--------------------------------------|---------------|---|
| Network share name:        | Sooloos                              |               |   |
| Comment (optional):        | Sooloos Storage                      |               |   |
| Disk Volume:               | DataVol1                             | ~             |   |
| Path:                      | /Sooloos                             | ~             |   |
| Hide network drive         |                                      |               |   |
| Lock File (Oplocks)        |                                      |               |   |
| SMB Encryption ③           |                                      |               |   |
| Enable Network Recycle     | Bin                                  |               |   |
|                            |                                      |               |   |
| Enable write-only access   | on FTP connection 😣                  |               |   |
| Only allows applications t | o access files using the long file n | ame format. 🔞 |   |

## **Configure Web Server**

- Open 'Control Panel'
- Select 'Applications' from the left-hand menu
- Select 'Web Server'.
- Change the Port number from its current value (*right*) to 81 and click on '**Apply**'.

OK

Cancel

| 1 | Enable Web Server 🕧 |       |     |
|---|---------------------|-------|-----|
|   | Port number:        | 81    |     |
|   | register_globals:   | On On | Off |

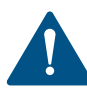

From now on, to enter the QNAP QTS interface you must append the port number 8080 to the IP address (for example: 192.168.1.101:8080).

| ■ NASD6FA7F ×  ← → C ☆ 192.168.6.10 | <b>1</b> :80 | 80/cgi-bin/                        |                      |         |       |        |                 | ☆ » =      |  |  |
|-------------------------------------|--------------|------------------------------------|----------------------|---------|-------|--------|-----------------|------------|--|--|
| ■ A NASD6FA7F                       | Ø            | Control Panel                      |                      |         |       | @   (  | 🕑 🛈 🚺 📘 admin 🕶 | ् 2 🕀 🖵    |  |  |
| Control Panel                       |              |                                    |                      |         |       |        |                 |            |  |  |
| Search Q                            | (            | · · :::                            |                      |         |       |        |                 | ?          |  |  |
| Cverview                            |              | Shared Folder Advanced Permissions | Folder Aggregation   |         |       |        |                 |            |  |  |
| Privilege Settings                  |              | Folder Name                        | ared Folders<br>Size | Folders | Files | Hidden | Volume          | Action     |  |  |
| 🔮 Users<br>🏩 User Groups            |              | Download                           | 145.35 MB            | 13      | 133   | No     | DataVol1        |            |  |  |
| Shared Folders                      |              | Public                             | 0 KB                 | 1       | 0     | No     | DataVol1        |            |  |  |
| 🍼 Quota<br>🚵 Domain Security        |              | Recordings                         | 0 KB                 | 1       | 0     | No     | DataVol1        |            |  |  |
| A Domain Controller                 |              | Web                                | 4 KB                 | 1       | 1     | No     | DataVol1        |            |  |  |
| Applications                        |              | homes                              | 76 KB                | 11      | 5     | No     | DataVol1        | <b>233</b> |  |  |
|                                     |              |                                    |                      |         |       |        |                 |            |  |  |

|   | A NASD6FA7F        | Contr       | rol Panel 🗙                 |                         |                     | ©   ©                                       |
|---|--------------------|-------------|-----------------------------|-------------------------|---------------------|---------------------------------------------|
|   |                    |             |                             |                         | Control F           | anel                                        |
|   | Search Q           | <b>(-</b> - | → ::::                      |                         |                     |                                             |
|   | Overview           |             |                             |                         |                     |                                             |
| ø | System Settings    | Web         | Virtual Hos                 | t.                      |                     |                                             |
|   | Privilege Settings | w           | /eb Server                  |                         |                     |                                             |
| 6 | Network Services   | Af          | fter enabling this function | i, you can upload the v | vebpage files to "\ | Neb" network share to publish your website. |
| Q | Applications       |             | Enable Web Server           | 0                       |                     |                                             |
|   | 🚔 Station Manager  |             | Port number:                | 80                      |                     |                                             |
|   | HybridDesk Station |             | register_globals:           | On On                   | Off                 |                                             |
|   | 🖀 Backup Station   |             | Enable secure co            | nnection (HTTPS)        |                     |                                             |
| [ | Meb Server         |             | Port number:                | 8081                    |                     |                                             |
|   | A LDAP Server      |             | Enable WebDAV               |                         |                     |                                             |

### **Configuring the Network Interface**

There are two approaches for configuring the Network.

### Using a single network interface

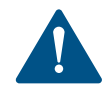

Many QNAP systems have multiple network interfaces, and by default each network interface is configured to obtain individual IP addresses.

In this configuration, the Sooloos application expects to access the network using the first Ethernet interface, Ethernet 1.

Since Ethernet 2 is not being used, ensure it is unplugged.

• Open 'Control Panel'

• Select 'System Settings' from the left-hand menu

| Link | Interface         | DHCP | IP Address    |
|------|-------------------|------|---------------|
| •    | Ethernet1 (1 GbE) | Yes  | 192.168.6.101 |

| NASD6FA7F ×          |           |                  |                                          |           |                         |               |               |                       |             |                   |              |
|----------------------|-----------|------------------|------------------------------------------|-----------|-------------------------|---------------|---------------|-----------------------|-------------|-------------------|--------------|
| ← → 🥑 🏠 🗋 192        | .168.6.10 | <b>01</b> :8080/ | cgi-bin                                  | /         |                         |               |               |                       |             |                   | ☆ » <b>≡</b> |
| NASD6FA7F            |           | Co               | ontrol Par                               | nel 🗙     |                         |               |               | 0                     |             | admin 🔻 🕻         | ર 🖸 🌐 🖵      |
|                      |           |                  |                                          |           | -                       | Cont          | rol Panel     |                       |             |                   | ⊖ 0 8        |
| Search               | ٩)        | (                | ->                                       |           |                         |               |               |                       |             |                   | ?            |
| Overview             |           |                  | CD/ID                                    | W6 E      | IDus Sonico             | Rinding Brown |               |                       |             |                   |              |
| System Settings      |           |                  | CF/IF                                    | VVI-P1    |                         |               |               |                       |             |                   |              |
| General Settings     |           |                  | IP Addr                                  | ess       |                         |               |               |                       |             |                   |              |
| 🥞 Storage Manager    |           |                  |                                          |           |                         |               |               |                       |             |                   |              |
| 💉 Network            |           |                  |                                          |           |                         | 51105         | 10.4.1        | <b></b>               | 2.1         | Refresh Port 1    | Trunking     |
| 🔒 Security           |           |                  | Edit                                     |           | Ethernet1 (1 GbE)       | Vec           | IP Address    | 255 255 255 0         | Gateway     | MAC address       | 100 M        |
| Hardware             |           |                  |                                          |           | Ethemet2 (1 GbE)        | Vee           | 132.100.0.101 | 200.200.200.0         | 152.100.0.1 | 00:08:08:06:FA:90 | 100 M        |
| Power                |           |                  | 4                                        | 0         | Ethemetz (I GDE)        | res           |               | -                     | -           | 00.08.9B.D6.FA.00 |              |
| Notification         |           |                  |                                          |           |                         |               |               |                       |             |                   |              |
| Firmware Update      |           |                  | <b>D</b> 110 0                           |           |                         |               |               | 1                     |             |                   |              |
| 🐞 Backup / Restore   |           |                  | DNS SE                                   | erver     |                         |               | D             | erault Gateway        |             |                   |              |
| External Device      |           |                  | Obt                                      | ain DNS s | erver address automatic | ally: 🕕       | U             | se the settings from: | Ethernet 1  | *                 |              |
| System Status        |           |                  | <ul> <li>Use</li> <li>Primary</li> </ul> | DNS serv  | ring DNS server address | 0 0           |               |                       |             |                   |              |
| System Logs          |           |                  | Seconda                                  | ary DNS s | erver: 0 .0             | .0 .0         |               |                       |             |                   |              |
| 2 Privilege Settings |           |                  |                                          |           |                         |               |               |                       |             |                   |              |
| Network Services     |           |                  | An                                       | nlv       |                         |               |               |                       |             |                   |              |
| Applications         |           |                  | , m                                      | P.7       |                         |               |               |                       |             |                   |              |

• Select 'Network'.

Notice that only Ethernet1 has been issued with an IP address.

| Default Gateway        |            |   |
|------------------------|------------|---|
| Use the settings from: | Ethernet 1 | ~ |

• Ensure the 'Default Gateway' is using settings from 'Ethernet 1'.

# Using a dual network interface configured for Port Trunking

- Ensure there are *two* Ethernet cables connected from the QNAP into a Gigabit Ethernet switch.
- Open 'Control Panel'
- Select 'System Settings' from the left-hand menu.
- Select 'Network'.
- Click on '**Port Trunking**'.
- From the **'Trunking Group 1'** list, select the mode as **'Balance-alb'**.
- Select the radio buttons under **'Trunking Group 1'**.
- Click 'Apply'.

The network will now restart, and you may need to reconnect to QTS. Notice the new Ethernet 1+2 on the network page.

| Edit | Link | Interface            | DHCP | IP Address    | Subnet M  |
|------|------|----------------------|------|---------------|-----------|
|      | •    | Ethernet 1+2 (1 GbE) | Yes  | 192.168.6.101 | 255.255.2 |

| 🖪 NASD6FA7F × 🦲                   |                                            |                                                                                     |                                   |                          |        |                   |             |
|-----------------------------------|--------------------------------------------|-------------------------------------------------------------------------------------|-----------------------------------|--------------------------|--------|-------------------|-------------|
| - 🔶 💽 🏠 🗋 192.168.6.101:8080/cg   | gi-bin/                                    |                                                                                     |                                   |                          |        |                   | ☆ » =       |
| ANASD6FA7F                        | rol Panel 🗙                                |                                                                                     |                                   |                          |        | admin 🔻           | ९ 🛯 🌐 🗖     |
|                                   |                                            | Control Panel                                                                       |                                   |                          |        |                   | 000         |
| 🖬 Search Q 🗲 -                    | → :::                                      |                                                                                     |                                   |                          |        |                   | ?           |
| Overview                          | DID WilEi IDv6 Service B                   | inding Proxy DDNS Service                                                           |                                   |                          |        |                   |             |
| 🔅 System Settings                 |                                            | inding Proxy Done Schute                                                            |                                   |                          |        |                   |             |
| General Settings                  | P Address                                  |                                                                                     |                                   |                          |        |                   |             |
| 🥞 Storage Manager                 |                                            |                                                                                     |                                   |                          |        | Refresh           | of Trunking |
| K Network                         |                                            |                                                                                     |                                   |                          |        | MAC address       | Speed       |
| A Security                        |                                            | TCP/IP - Port Trunking                                                              |                                   |                          | 8      | 00:08:9B:D6:FA:7F | 100 M       |
| 🔚 Hardware                        |                                            |                                                                                     |                                   |                          |        | 00:08:9B:D6:FA:80 |             |
| Power                             | interface to hang or affect the overall pe | node. Please note that incompatible mo<br>rformance. For more information, please c | de settings<br>lick <u>here</u> . | gs might cause the netwo | rk     | _                 | Þ           |
| Notification     Gimmuore Lindete | later face                                 | Chandelana                                                                          | 1                                 | Trunking Group 1         |        |                   |             |
| Packup / Pestore                  | Internace                                  | Standalone                                                                          | Ba                                | alance-alb 👻             |        |                   |             |
| External Device                   | Ethernet 1                                 | •                                                                                   |                                   | ۲                        |        | ~                 |             |
| System Status                     | Ethernot 2                                 |                                                                                     |                                   |                          |        |                   |             |
| System Logs                       | Etilemet 2                                 |                                                                                     |                                   | ۲                        |        |                   |             |
| Privilege Settings                | Use the settings from: Trunking Group      | o 1 (Ethernet 1+2)                                                                  |                                   |                          |        |                   |             |
| Network Services                  |                                            |                                                                                     |                                   |                          |        |                   |             |
| Applications                      |                                            |                                                                                     |                                   |                          |        |                   |             |
|                                   |                                            |                                                                                     |                                   |                          |        |                   |             |
|                                   |                                            |                                                                                     |                                   |                          |        |                   |             |
|                                   |                                            |                                                                                     |                                   | Apply                    | Cancel |                   |             |
|                                   |                                            |                                                                                     | -                                 |                          |        | ,                 |             |
|                                   |                                            |                                                                                     |                                   |                          |        |                   |             |
|                                   |                                            |                                                                                     |                                   |                          |        |                   |             |
|                                   |                                            |                                                                                     |                                   |                          |        |                   |             |
|                                   |                                            |                                                                                     |                                   |                          |        |                   |             |
|                                   |                                            |                                                                                     |                                   |                          |        |                   |             |
|                                   |                                            |                                                                                     |                                   |                          |        |                   |             |

## Installing the Sooloos QNAP Application

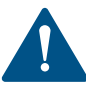

- This section details installing the Meridian Sooloos package on to the QNAP. Please ensure that the previous configuration sections have been followed before installing the Meridian Sooloos package.
- From the QNAP desktop open the '**App Center**'. It is recommended that you disable all unnecessary applications by turning them off.
- Click on 'Install Manually'.
- Browse to the location of the downloaded Meridian Sooloos QNAP package.
- Click on '**Install**' and follow the prompts to install the application.

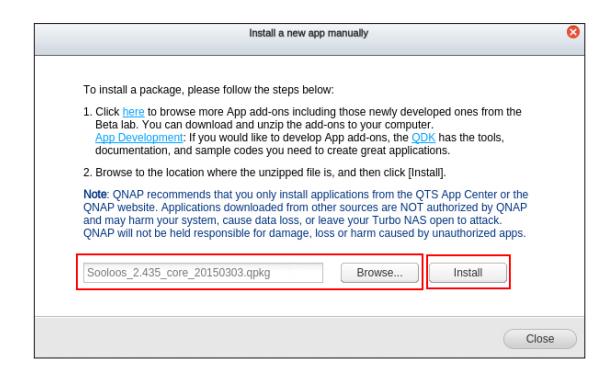

Once the Meridian Sooloos application has been installed, it appears as an application in the App Center.

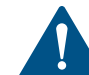

When upgrading a QNAP that already contains a Sooloos music library, there will be an initial delay before the Core becomes available due to the firsttime creation of the library database. The delay is dependent on the number of albums in the library and is only present on the first run after installation.

• Click '**Open**' in the Meridian Sooloos application section to launch the Sooloos WebClient (*right*) in a new tab.

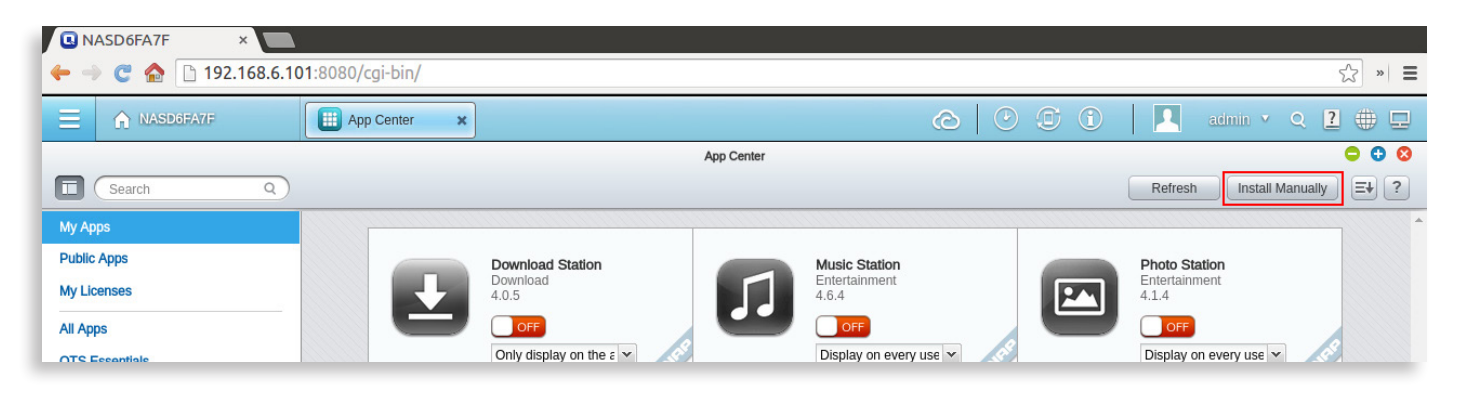

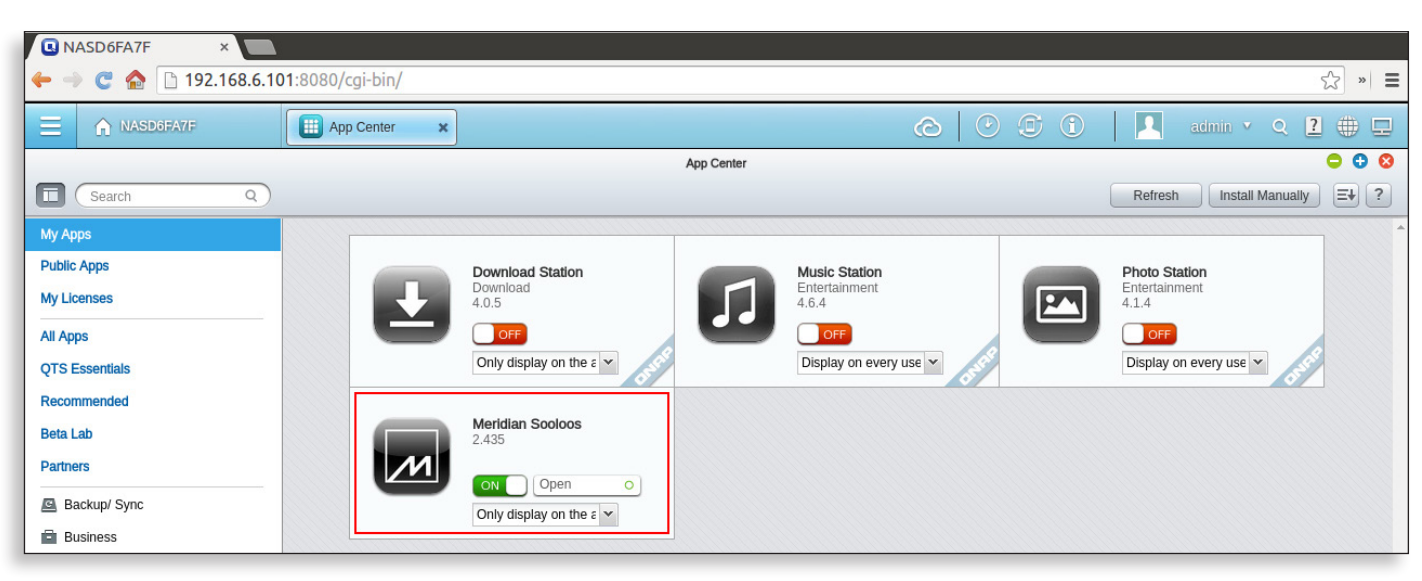

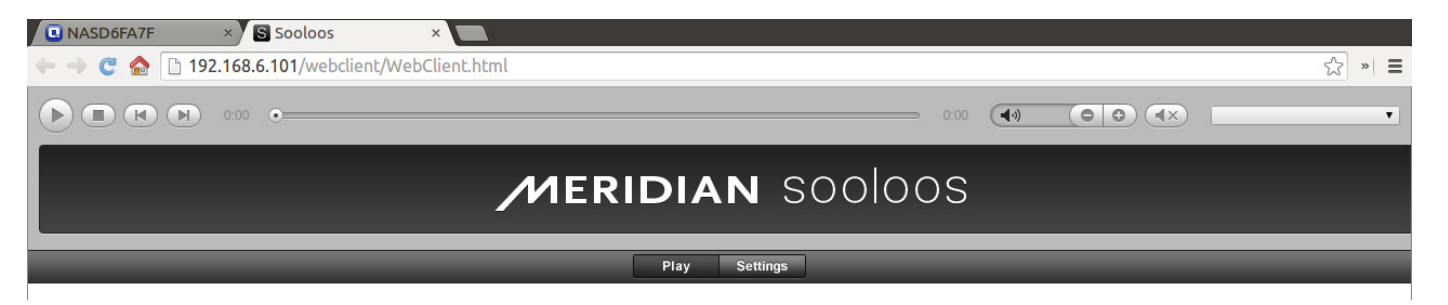

### Troubleshooting the Sooloos QNAP App installation

**'Control Panel > System Logs'** can be used to view any errors that occurred when enabling the Sooloos application.

| NAS        | SD6FA7F ×        |                          |              |                          |               |                                                             |                    |
|------------|------------------|--------------------------|--------------|--------------------------|---------------|-------------------------------------------------------------|--------------------|
| ← →        | C 🏠 🗋 192.1      | <b>68.6.101</b> :8080/cg | i-bin/       |                          |               |                                                             | 公 » 目              |
| Ξ          | NASD6FA7F        | Syste                    | em Logs 🛛 🗙  |                          |               | c 🕑 I C 🔒 🗖                                                 | admin 🔹 Q 🙎 🌐 🖵    |
|            |                  |                          |              |                          | System Logs   |                                                             | <b>c</b> 0 8       |
|            |                  |                          |              |                          |               |                                                             | ?                  |
| S          | vstem Event Logs | system Connection Logs   | Online Users | Syslog Client Management |               |                                                             |                    |
| All events | Clear All        | Save                     |              |                          |               |                                                             | Content Search 🛛 🗸 |
| Туре       | Date             | Time                     | Users        | Source IP                | Computer name | Content                                                     |                    |
| 0          | 2015/03/04       | 15:24:06                 | System       | 127.0.0.1                | localhost     | [App Center] Meridian Sooloos enabled.                      |                    |
| 0          | 2015/03/04       | 15:24:06                 | System       | 127.0.0.1                | localhost     | [App Center] Meridian Sooloos 2.435 installation succeeded. |                    |
| 0          | 2015/03/04       | 15:23:57                 | System       | 127.0.0.1                | localhost     | [SOOLOOS] System Core is enabled.                           |                    |
| 0          | 2015/03/04       | 15:19:12                 | admin        | 192.168.6.100            |               | [Share Folders] New share folder [Sooloos] created.         |                    |
|            |                  |                          |              |                          |               |                                                             |                    |

## **Device Configuration**

This section details the available device configuration for a StoreQNAP operating in a Meridian Sooloos system.

Device configuration can be accessed via a Control, or using the Meridian Sooloos Configure application.

- On a Control, access the 'Device Manager'.
- Select the '**StoreQNAP**' from the device list.

This will bring-up the 'Device Configuration' page.

The device settings available are to activate or deactivate 'System Core' and 'Enable Storage'.

| Device Manager |               |         |              |               |                     | × |
|----------------|---------------|---------|--------------|---------------|---------------------|---|
| Model          | Serial Number | Version | Device Build | IP Address    | Description         |   |
| M5200          | 0024c50005f1  | 1.0     | 162          | 192.168.5.144 | Zone                |   |
| ControlFifteen | 001f7b5700f1  | 2.458   | 458          | 192.168.5.146 |                     |   |
| Zone           |               |         |              |               |                     |   |
| StoreQNAP      | 00089bd6fa7f  | 2.458   | 1537         | 192.168.5.130 | Non-Sooloos Storage |   |

| evice Co                                     | nfiguration         |              |               |  |
|----------------------------------------------|---------------------|--------------|---------------|--|
| 1odel                                        | StoreQNAP           | Version      | 2.458         |  |
| escription                                   | Non-Sooloos Storage | Device Build | 1537          |  |
|                                              |                     |              | 100 160 5 170 |  |
| erial Number                                 | 00089bd6fa7f        | IP Address   | 192.108.3.130 |  |
| erial Number<br>Device Settir<br>System Core | 00089bd6fa7f        | IP Address   | 192.108.3.130 |  |

#### Alternatively:

- On a Windows PC, launch 'Meridian Sooloos Configuration'.
- Select the '**StoreQNAP**' from the device list.

StoreQNAP @ 00089bd6fa7f / 192.168.5.106 Non-Sooloos Storage

| Meridian Sooloos Configuration - v25                             |   |
|------------------------------------------------------------------|---|
| <b>Devices on network</b> (select a device to change properties) |   |
| <b>MS200</b> @ 0024c5000d5f / 192.168.5.103<br>Zone              | * |
| AudioEndpoint                                                    |   |
| ControlPC @ f816544388a3 / 192.168.5.147                         |   |
| ControlFifteen @ 001f7b5700f1 / 192.168.5.102                    |   |
| Store<br>Storage                                                 |   |
| Audio Endpoint<br>Zone                                           |   |
| StoreQNAP @ 00089bd6fa7f / 192.168.5.106<br>Non-Sooloos Storage  |   |
| ControIPC @ 6cf049e68897 / 192.168.5.143                         |   |
|                                                                  | ÷ |

This will bring up the '**Properties**' page.

The device settings available are enable or disable 'System Core' and 'Enable Storage'.

• Click on 'Save' to store the configuration or 'Cancel' to disregard changes.

| Meridian Sooloos Configuration - v25                                                                                                    | 3 |
|----------------------------------------------------------------------------------------------------|---|
| Properties                                                                                                    | * |
| System Core<br>One sooloos device on your network must be the 'core' device. This device will be the centralized server in your system. |   |
| Enable Storage II Enable the storage on this device. This will allow this device to self-update and store content.                      | m |
| Actions                                                                                                    |   |
| Reboot Run Turns off the machine, followed by turning it back on                                                                        |   |
| Shutdown Run Turns off the machine                                                                                                    |   |
| Restart Run Save Cancel                                                                                                    | • |

### **QNAP** Installation Guide

## MERIDIAN SOOLOOS

## **Appendix: QNAP Hardware Notes**

The following is a recommended hardware specification for a QNAP running StoreQNAP. This document suggests two QNAP systems that employ Intel Celeron processors.

Note that QNAP products are not made by Meridian, and while the suggestions in this document have been tested by Meridian, we cannot guarantee performance or compatibility.

### QNAP TS-251

The QNAP TS-251 is suitable for the majority of customers who require a capable media storage system for use with Sooloos.

https://www.qnap.com/i/uk/product/model.php?II=142

### QNAP TS-453 Pro

The QNAP TS-453 is suitable for:

- The power user
- The user with an extensive collection
- Where there is a requirement to run an advanced RAID configuration, for example RAID 5;
- When the QNAP is required for other duties as well as running StoreQNAP.

https://www.qnap.com/i/in/product/model.php?II=149

The TS-453 is also available in a rack-mount version as the TS-453U.

### **RAM Expansion**

It is recommended to upgrade the RAM of the QNAP from its default (typically 1GB) to a minimum of 4GB. As a guide, you need about 2GB of RAM for every 2,000 albums in your collection. All QNAPs can be upgraded by the end user without invalidating the warranty. QNAP provides detailed instructions on upgrading the RAM modules for each specific unit on their website. The TS-251 is capable of being populated with 2 x 4GB RAM. This is advisable for large collections and when the QNAP is hosting other applications. When installing two memory modules, ensure that they are the same size and type of RAM for both memory slots.

The instructions to upgrade the RAM module in QNAP TS-251 can be found on the QNAP web site:

https://www.qnap.com/i/uk/support/con\_show.php?cid=9#5\_4

#### Hard drives

QNAP maintains a list of compatible hard drives for each QNAP product. For example, the hard drive list for the TS-251 can be found on the QNAP web site:

https://www.qnap.com/i/uk/product\_x\_grade/product\_intro. php?g\_cat=1&II=142

It is only possible to give broad guidelines on disk storage requirement for a given size of collection, as there are several variables. For example, if your entire collection is in FLAC format (having used Sooloos to import all your albums from CD), it will take up more space than a collection imported in lossy formats such as mp3 or AAC. As a guide, we would suggest you allow 1TB storage per 2,000 albums.

For a typical RAID configuration, two drives are used in parallel. You need an additional 1TB *on each drive* per 2,000 albums. We would recommend a minimum of 2 x 2TB drives: no more than 2 x 4TB should be necessary.